## Informationen zum Ausfüllen der Formulare:

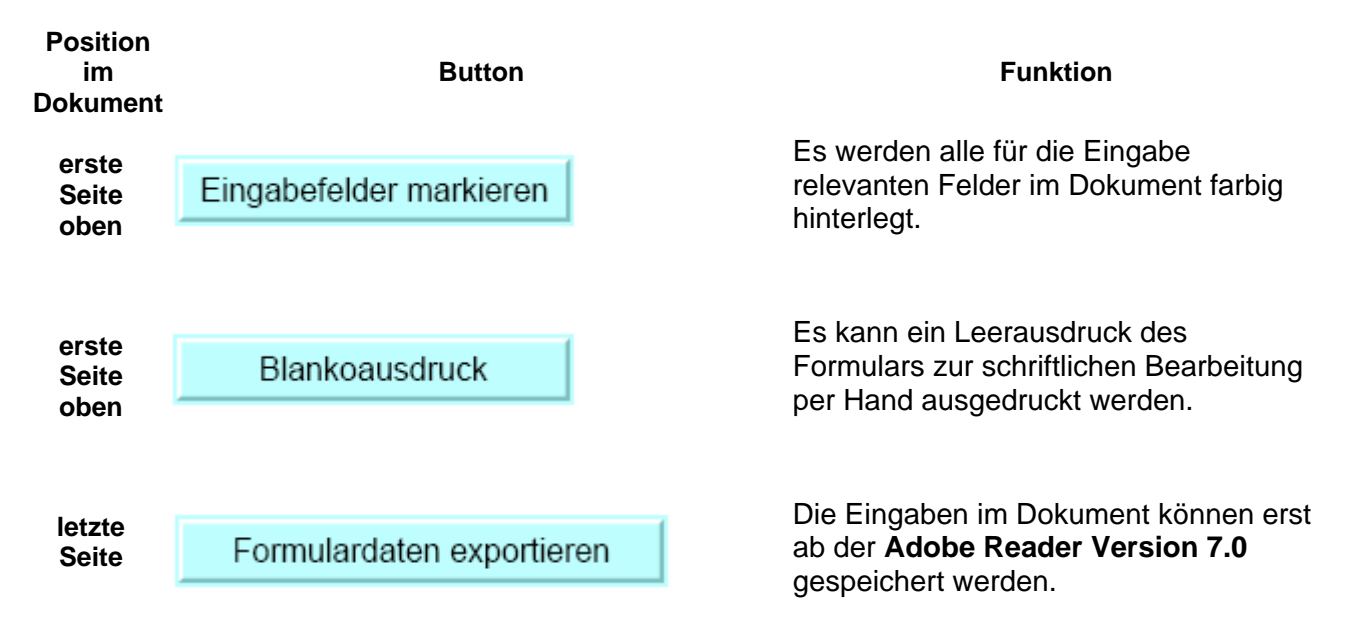

Über Button "Formulardaten exportieren" werden die Eingabedaten gespeichert:

## E-Mail-Client wählen

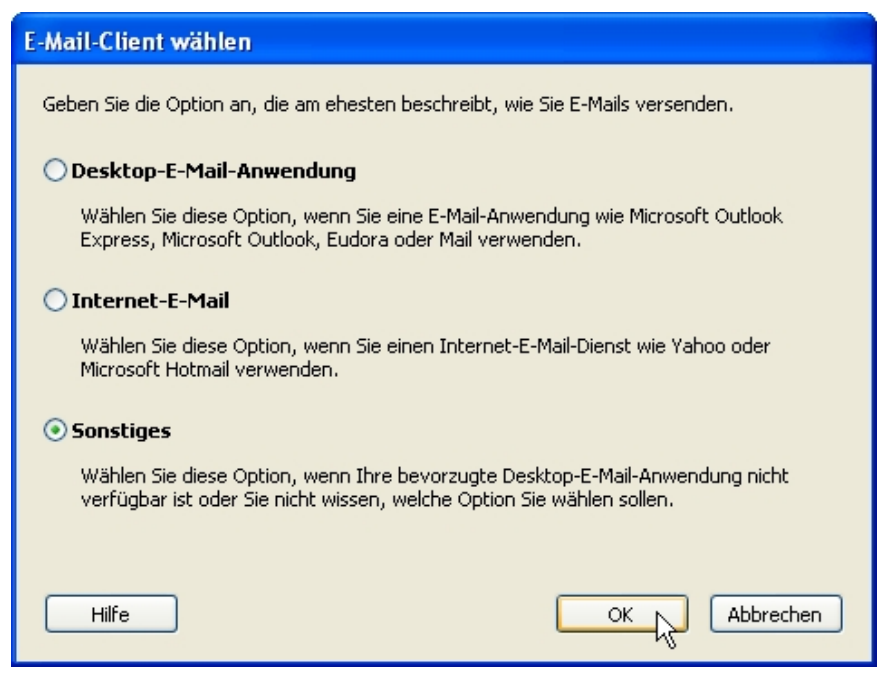

Wählen Sie die Option - Sonstiges

## Datendatei wird gesendet

| Datendatei wird gesendet |                                                                                                    |                                                                                                    |  |  |  |  |  |  |  |
|--------------------------|----------------------------------------------------------------------------------------------------|----------------------------------------------------------------------------------------------------|--|--|--|--|--|--|--|
| ⊂So wird die I           | Datendatei ge                                                                                                    | esendet                                                                                                    |  |  |  |  |  |  |  |
| Schritt 1                | Klicken Sie u                                                                                                    | Klicken Sie unten auf die Schaltfläche "Datendatei speichern", und speichern Sie die Daten an einem Ort, den Sie sich             |  |  |  |  |  |  |  |
|                          | Datendat                                                                                                    | Datendatei speichern , Machdem Sie die Datei gespeichert naben, kehren Sie automatisch zu diesem Bildschirm zuruck.               |  |  |  |  |  |  |  |
| Schritt 2                | Erstellen Sie eine neue E-Mail-Nachricht wie gewohnt. Wenn Sie Internet-E-Mail verwenden und dieses Formular online<br>anzeigen, öffnen Sie ein neues Browser-Fenster, so dass dieses Fenster geöffnet bleibt. Geben Sie folgende<br>Informationen in die E-Mail ein: |                                                                                                    |  |  |  |  |  |  |  |
|                          | An:                                                                                                    | meine@email-adresse.de                                                                                                    |  |  |  |  |  |  |  |
|                          | Betreff:                                                                                                    | Daten aus A551001                                                                                                    |  |  |  |  |  |  |  |
|                          | Nachricht:                                                                                                    | Die Dateianlage enthält Daten, die in ein Formular eingegeben wurden. Es handelt sich nicht um das over the sigentliche Formular. |  |  |  |  |  |  |  |
| Schritt 3                | Hängen Sie                                                                                                    | die in Schritt 1 gespeicherte Datendatei an, und senden Sie Ihre Nachricht.                                                       |  |  |  |  |  |  |  |
| <b>\</b>                 | 'enn Sie eine I                                                                                                    | Kopie für Ihre Unterlagen aufheben möchten, drucken Sie das ausgefüllte Formular aus. Formular drucken                            |  |  |  |  |  |  |  |
| Hilfe                    |                                                                                                    | Schließen                                                                                                    |  |  |  |  |  |  |  |

Drücken Sie den Button "Datendatei speichern" unter Schritt 1

## Formulardaten exportieren

| Formulardaten exportieren ?X |                  |                 |              |            |     |     |           |  |  |  |
|------------------------------|------------------|-----------------|--------------|------------|-----|-----|-----------|--|--|--|
| Speichern in:                | 🚞 pdf_fdf_Dateie | en              |              | <b>~</b> ( | ) 😰 | P 🖽 | -         |  |  |  |
| 0<br>Recent                  | AS51001_Date     | n.fdf           |              |            |     |     |           |  |  |  |
| Desktop                      |                  |                 |              |            |     |     |           |  |  |  |
| igene Dateien                |                  |                 |              |            |     |     |           |  |  |  |
| <b>R</b> rbeitsplatz         |                  |                 |              |            |     |     |           |  |  |  |
|                              | Dateiname:       | AS51001_Daten.  | fdf          |            |     | ~   | Speichern |  |  |  |
| Netzwerkumgeb                | Dateityp:        | Acrobat FDF-Dat | eien (*.fdf) |            |     | *   | Abbrechen |  |  |  |

Wählen Sie das Export-Verzeichnis aus und speichern Sie die Formulardaten als [Dateiname]\_Daten.fdf Datei ab.

Ggf. könnten Sie das Formular, wie unter Schritt 2 angegeben, per E-Mail versenden.